Battling with QuickBooks Error Code 80070057 while opening your organization record? We can't deny the way that QuickBooks, a hearty accounting and bookkeeping program, expects consent to open/access records situated inside the QuickBooks envelope. Despite the fact that we as a whole rely upon QuickBooks Programming with regards to taking care of various business tasks like following day-to-day exchanges, overseeing costs, invoicing clients, and expense documenting.

Yet, simply envision and consider the possibility that your product didn't give you read/compose and erase authorizations. I think you won't ever need to catch what is going on when "QuickBooks Error Code 80070057: The Boundary is Wrong" springs up on your screen and keep you from getting to your organization record. A correspondence hole between the record, server, or host organization might be the clearest justification for this error code. So in the event that you end up in a comparable situation, continue to peruse this blog till the end.

### QuickBooks Error Code 80070057: A Short Portrayal

error 80070057 in QuickBooks commonly emerges when you need more consents to erase or kill the organization records from a specific envelope. This run time error is about correspondence issues with the organization records over an organization or an alternate host server. At the point when the issue happens, the accompanying error brief beginning showing on your screen: error 80070057: "The boundary is inaccurate" or "You are not allowed adequate authorizations."

## What delivers QuickBooks Error Message 80070057?

This error frequently hampers your efficiency when you endeavor to get to your organization document from a workstation situated on another web server or host PC. There are various potential reasons that could prompt such a error code, a couple of them are featured beneath:

# errorn or unseemly firewall and Web security settings.

In the event that the organization information '.ND' document gets harmed or undermined because of certain reasons, you are probably going to set off the QuickBooks Error Code 80070057.

You're attempting to get to the convenient organization document without opening QuickBooks Work area programming.

QuickBooks can't peruse your organization record because of changed augmentations.

Wrong QuickBooks augmentations, for example, .qbm, .qbb, and .qbxfor Windows record expansion.

Defective design of the outsider firewall.

You might experience this error code when Bit Defender blocks phenomenal ports of course.

### How to distinguish QuickBooks Error Code 80070057?

The following is a rundown of signs and side effects that will assist you with recognizing the QuickBooks Run-time Error 80070057. Investigate:

You might recognize a comparative issue in the event that the organization's record unexpectedly gets harmed.

An Error brief springs up on your screen "The boundary is erroneous" or "You don't have adequate authorizations."

The Error can be spotted on the off chance that the framework freezes intermittently.

QuickBooks Work area programming crashes over and over.

A sluggish or slow framework answers inputs.

You might not have the position to erase your organization's records.

Most Favored Answers for Destroy QuickBooks Error Code 80070057!

When you get well to know the causes and signs of the QuickBooks Error Code 80070057, presently it is the right time to figure out how to redress this issue to keep dealing with the product. Beneath we've made sense of some investigating techniques for the equivalent, how about we complete them individually:

first Arrangement: Update QuickBooks Work area to the Latest Delivery

To Startup, explore the Assist menu, and afterward with picking the Update QuickBooks Work area.

Presently, hit the Update Now tab.

You should choose the Reset Update choice if you have any desire to eliminate the previous update downloads.

After this, click on Get Updates and afterward restart the QuickBooks Work area Application.

Press Yes on the off chance that you're incited to introduce the update.

At the point when the establishment is finished effectively, adhere to the guidelines showing up on your screen.

second Arrangement: Use QuickBooks Work area as a Framework Executive

In any case, shut down the QuickBooks Work area.

Presently, hit right-click on the QuickBooks symbol.

You should choose Run as Head.

On the off chance that your organization document doesn't open naturally even subsequent to executing the means introduced here, tap on the Organization record and hit the Open tab.

third Arrangement: Move your Organization Record to a Default Area

The underlying step is to make an exit from the QuickBooks Work area Application.

Presently, explore your organization's record area.

You really want to hit right-click on the Organization record (.QBW) and afterward pick the Duplicate choice.

A short time later, drift over the Default area then right-tap and select Glue. The area should be chosen as C:/Clients/Public/PublicDocuments/Intuit/QuickBooks/Organization Records.

At the point when good to go, open the QuickBooks work area and afterward tap on the Find an Organization document symbol.

Hit nearby drives and afterward search for the organization's record name.

Furthermore, finally, click on the Right organization document and afterward select Open.

fourth Arrangement: Open up the Organization Record Appropriately

Start with opening the QuickBooks Work area Application.

Presently, tap on the Organization Record.

To get done, select the Open choice.

fifth Arrangement: Reconfigure the Piece Protector

To get going, make a beeline for the BitDefender 10.0 menu and afterward select the Antivirus program.

Then, tap on the Custom level symbol and decide to Avoid way from the sweep choice.

After this, hit the New Thing tab.

Eventually, click the Planned drive or UNC area used to peruse the QB organization records for example "Q:\"

sixth Arrangement: Download and Run the QuickBooks Document Specialist Device

Above all else, shut down your QuickBooks Work area Application.

Presently, you really want to download the most up-to-date QuickBooks Apparatus Center point rendition.

Tap on the QuickBooksToolHub.exe record to open it and afterward adhere to the onscreen directions to introduce and consent to the terms and conditions.

After this, click two times on the Windows Work area symbol to get to the apparatus center.

You should choose Organization Document Issues from the device center point.

The subsequent stage is to pick Run QuickBooks Document Specialist. It might require dependent upon a couple of minutes for the record specialist to open.

Note: Assuming that you neglect to open QuickBooks Record Specialist, search for QuickBooks Work area Record Doc and take a stab at opening it physically.

Moreover, pick your organization to scrape starting from the drop menu under QuickBooks Record Specialist. Assuming that you can't find the record hit Peruse and Look to track down your document. Settle on the Check your record choice and afterward press Proceed.

You should enter your QuickBooks administrator secret word and afterward hit the Nex symbol.

Finally, open the QuickBooks programming and afterward take a stab at getting to the organization document to check in the event that the error actually perseveres or not.

seventh Arrangement: Physically Fix Error 800070057

On the off chance that none of the strategies work to determine error 800070057 in QuickBooks, you're prescribed to evaluate the accompanying manual advances, we should see:

Stage 1: Rename the.ND record

First, explore the area of your organization's record.

Then, look for the corresponding.ND record of your organization document. (For Example MyCompanyFileName.qbw.nd)

Hit right-click on the.ND record, then pick the Rename choice.

At last, type .old toward the finish of the document name. (For Instance

MyCompanyFileName.qbw.nd.old)

It is to be noticed that you can continue ahead assuming you're involving QuickBooks in Multi-client mode.

Step2: Execute the QuickBooks Information base Server Director on the server

In any case, download and introduce the QuickBooks Device Center.

Presently, pick Organization Issues under the device center.

Tap on the QuickBooks Data set Server Administrator. In the event that QuickBooks isn't introduced on your server PC then, at that point, you'll be provoked to introduce it.

Select the Beginning Output choice in the QuickBooks Data set Server Supervisor assuming your organization document organizer gets shown.

Nonetheless, on the off chance that they aren't, peruse to your organization record area and afterward hit the Beginning Sweep symbol.

Once finished, press the Nearby button.

### Summarizing!

We emphatically trust that you're currently ready to move past <u>QuickBooks error 80070057</u> even in the wake of playing out every one of the means introduced here. Be that as it may, on the off chance that the issue keeps on irritating you and your endeavors are going to no end then don't postpone reaching out to our QuickBooks Backing Group who are consistently prepared to answer all your organization document-related inquiries.